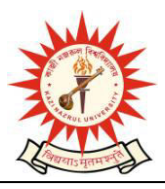

KAZI NAZRUL UNIVERSITY Nazrul Road, Kalla Bypass More, P.O. –Kalla (C.H.) P.S.- Asansol (North), Dist-PaschimBardhaman, Pin – 713340 E-mail:-scc@knu.ac.in, website: - www.knu.ac.in

Date: 24 February 2021

# **IMPORTANT ANNOUNCEMENT: SUBJECT ENROLMENT FEES**

## **UG REGISTRATION -2020-21**

This has reference to the payment of Subject Enrolment fees by the under graduate Registered students of affiliated colleges and University Departments. A separate payment link is provided below through which the under graduate Registered students can pay their online subject enrolment fees.

| THINGS TO DO                             | TIME FRAME               |
|------------------------------------------|--------------------------|
| PAYMENT OF SUBJECT ENROLMENT FEES BY THE | 24.02.2021 to 28.02.2021 |
| UNDER GRADUATE REGISTERED STUDENTS       | (TILL 11.55 P.M.)        |

All concerned are hereby requested to note that:

- 1. Only the approved students can pay their subject enrolment fees.
- 2. If students found any discrepancy in the subject they should report to the colleges and rectify their subjects before paying the subject enrolment fees.
- 3. No subject correction will be entertained post payment of subject enrolment fees.

The user manual is uploaded in the website for reference of all concerned.

### Subject Enrolment fees payment Link:

https://g21.digialm.com//EForms/configuredHtml/1697/59266/login.html

Secretary, College Councils Kazi Nazrul University, Asansol

#### User Manual for Payment Option for Subject Enrollment Fees:

Step 1:

Candidates can login the Registration Form with the below link by their User Id and Password:

https://g21.digialm.com:443//EForms/configuredHtml/1697/59266/login.html

#### Login page

| 附 UG REGISTRATION- Opening 🗆 🗙           | KNU UG Admission Login X +                                                                               |                   |  |  |  |
|------------------------------------------|----------------------------------------------------------------------------------------------------|-------------------|--|--|--|
| $\leftrightarrow$ > C' $\textcircled{0}$ | 🗎 https://dc2-qahf-g21.digialm.com//EForms/configuredHtml/1697/59266/login.html 🛛 🐨 👽 🟠 🛛 🔍 Search       |                   |  |  |  |
|                                          | কাজী নজরুল বিশ্ববিদ্যালয়<br>Kazi Nazrul University<br>Asansol, Paschim Bardhaman<br>WEST BENGAL, INDIA. |                   |  |  |  |
|                                          | LOGIN                                                                                                    |                   |  |  |  |
|                                          | User Login                                                                                               |                   |  |  |  |
|                                          | *User Id<br>*Password                                                                                    |                   |  |  |  |
|                                          | Forgat Password? Change Password                                                                         |                   |  |  |  |
|                                          | Version 14.00.01                                                                                         |                   |  |  |  |
| 💿 ⋵ 🔉 🊞                                  |                                                                                                    | ▲ 🎼 🛱 🛱 🍆 1:51 PM |  |  |  |

### Step 2:

After login the form candidate preview their details with subjects and click on the Edit Option.

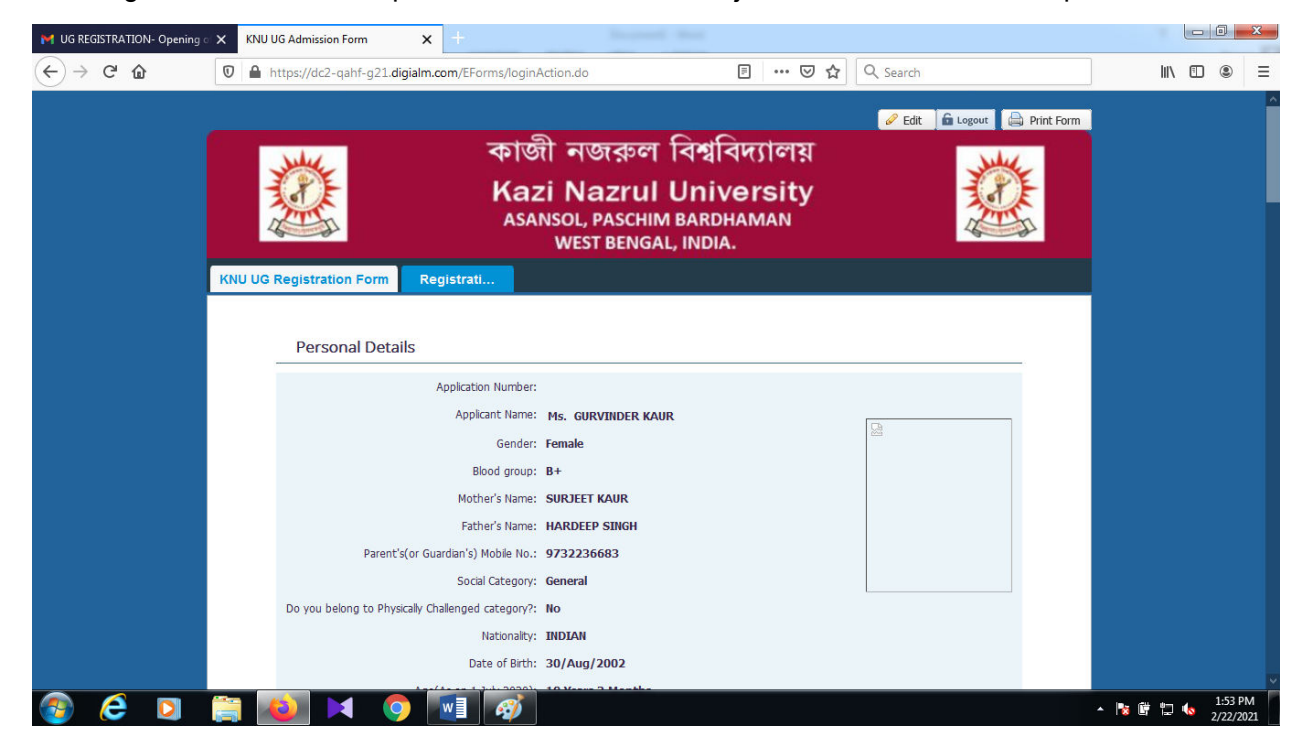

## Step 3:

After click on edit link, directly moved to payment tab:

| M UG REGISTRATION- Opening 🔿 | KNU Registration Form                                                                                     | <b>x</b> +                                                                                                    |                                                                                                    |                                                                                                    |  |  |
|------------------------------|----------------------------------------------------------------------------------------------------|----------------------------------------------------------------------------------------------------|----------------------------------------------------------------------------------------------------|----------------------------------------------------------------------------------------------------|--|--|
| (←) → ℃ @                    | 🛛 🔒 https://dc2-qahf-g21.d                                                                                | igialm.com/EForms/editApplication.do                                                                                                    | 🖻 🚥 🖾 🏠 🔍 Search                                                                                                    | III\ 🗊 🛎 🗏                                                                                                    |  |  |
|                              |                                                                                                    | ASANSOL, PASCHIM<br>WEST BENGA                                                                                                    | I BARDHAMAN                                                                                                    | . In the second second s |  |  |
|                              |                                                                                                    |                                                                                                    |                                                                                                    |                                                                                                    |  |  |
|                              | Note : Kindly use Intern<br>Form.<br>Fil the details and d<br>Registered users ca<br>Fields marked with " | et Explorer(9 and above) or Mozilla Firefox (version<br>ick on Next to proceed.Use Mouse to move between fields fo<br>login here.<br>are mandatory. | 48 and above) or Google Chrome(50 and above) to fill the Registr<br>r entry of data instead of using Tab Key.                                                                                                    | ation                                                                                                    |  |  |
|                              | Personal Detai                                                                                            | Is Qualification Details 3 Doo                                                                                                    | cuments Checklist 4 Subject 5 Payment                                                                                                    |                                                                                                    |  |  |
|                              | Payment Details                                                                                           |                                                                                                    |                                                                                                    |                                                                                                    |  |  |
|                              |                                                                                                    | Payment Mode : @                                                                                                    | )) Online                                                                                                    |                                                                                                    |  |  |
|                              |                                                                                                    |                                                                                                    |                                                                                                    |                                                                                                    |  |  |
|                              | Declaration                                                                                               |                                                                                                    |                                                                                                    |                                                                                                    |  |  |
|                              | I hereby declare that:                                                                                    |                                                                                                    |                                                                                                    |                                                                                                    |  |  |
|                              | 1) At Present I am<br>2) I am not employ                                                                  |                                                                                                    |                                                                                                    |                                                                                                    |  |  |
|                              |                                                                                                    | Гх Мбр боло раз                                                                                                    | t. d. mar<br>t. d. mar<br>t. d. | ×                                                                                                    |  |  |
| 🚳 🥭 🖸 🌔                      | 🗎 🔌 🖂 🤇                                                                                                   |                                                                                                    |                                                                                                    | ▲ 🎼 🛱 🛱 🍆 1:55 PM 2/22/2021                                                                                                    |  |  |

With the help of **Back** and **Next** button it will move to previous and next tab

| M UG REGISTRATION- Opening o | × KNU Registration Form                                                                                                    | <b>×</b> +                                                                                                    |                                                                                                    |                       |  |  |  |  |
|------------------------------|----------------------------------------------------------------------------------------------------|----------------------------------------------------------------------------------------------------|----------------------------------------------------------------------------------------------------|-----------------------|--|--|--|--|
| ↔ ∀ ⊕                        | 🛛 🔒 https://dc2-qahf-g21.di                                                                                                    | gialm.com/EForms/editApplication.do                                                                                                    | 🗉 🚥 🗵 🔂 🔍 Search                                                                                          | III\ 🗊 🛎 🗏            |  |  |  |  |
|                              | ¢<br>≫                                                                                                    |                                                                                                    |                                                                                                    |                       |  |  |  |  |
| KNU Registration Form        |                                                                                                    |                                                                                                    |                                                                                                    |                       |  |  |  |  |
|                              | Note : Kindly use Intern<br>Form.<br>Fill the details and cli<br>Registered users can<br>Fields marked with *<br>Personal Detail<br>Subject Details | et Explorer(9 and above) or Mozilla Firefox (version<br>et on Next to proceed.Use Mouse to move between fields for<br>login here.<br>are mandatory.<br>S Q Qualification Details 3 Do | 48 and above) or Google Chrome(50 and above) to fill the Reg<br>r entry of data instead of using Tab Key. | pistration            |  |  |  |  |
|                              | Discipline ENG<br>CC-1 Con<br>AECC-1 Env<br>CC-3 H                                                                                                  | LISH<br>temporary India : Women and<br>owerment/BAPENGCI01<br>ironment Studies/AEEI01<br>ndi                                                                                          | Core Course-2 Subject GEOGRAPHY<br>CC-2 Physical Geography/BSCPGEO                                        | <b>3</b> 01           |  |  |  |  |
|                              |                                                                                                    | Version 14.0                                                                                                    | Back N                                                                                                    | ext                   |  |  |  |  |
|                              |                                                                                                    |                                                                                                    |                                                                                                    |                       |  |  |  |  |
| 💿 爸 🖸                        | 🚞 ڬ 🖂 🧐                                                                                                    |                                                                                                    |                                                                                                    | ▲ 🖹 🛱 🛱 🔽 💊 2/22/2021 |  |  |  |  |

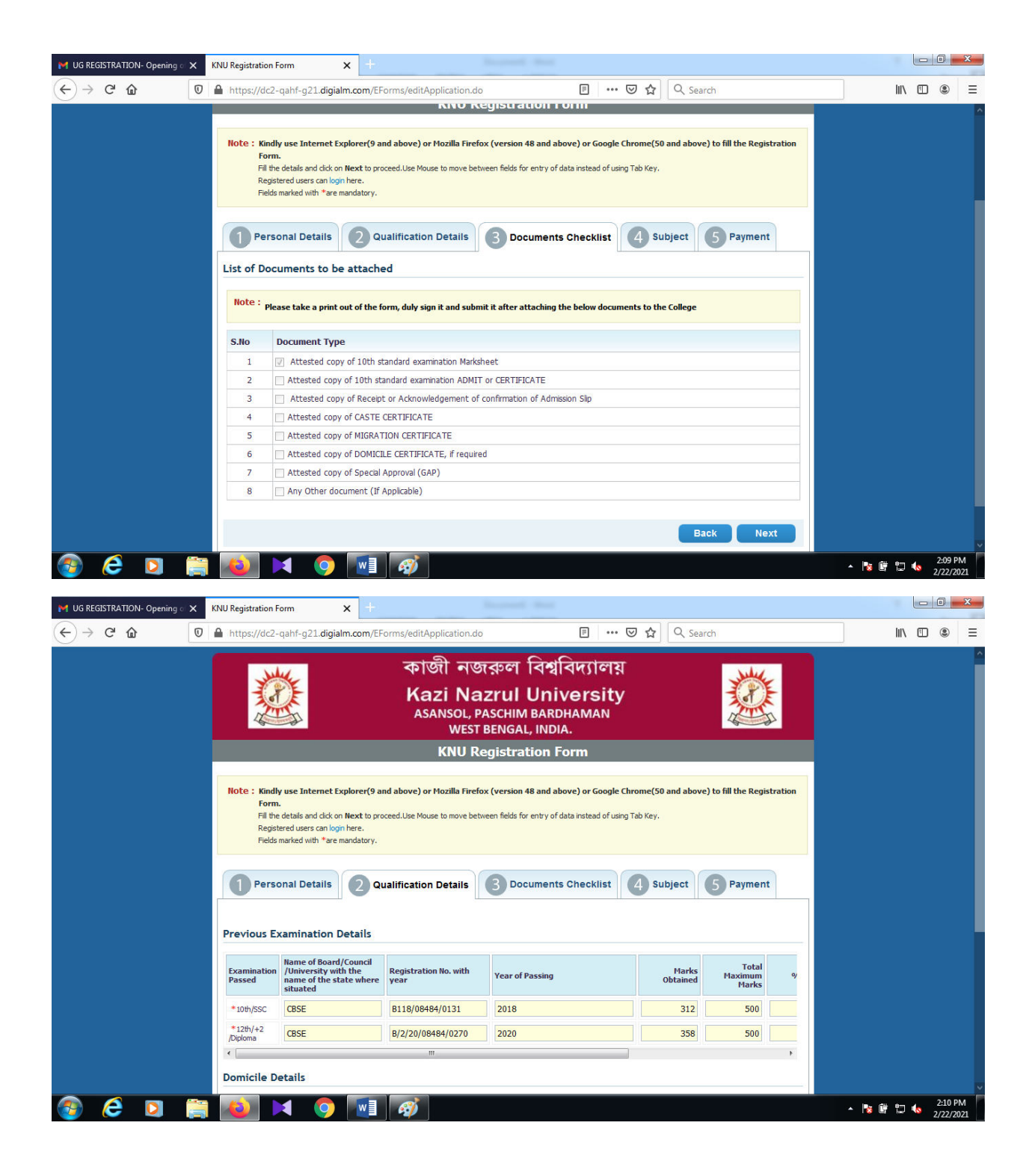

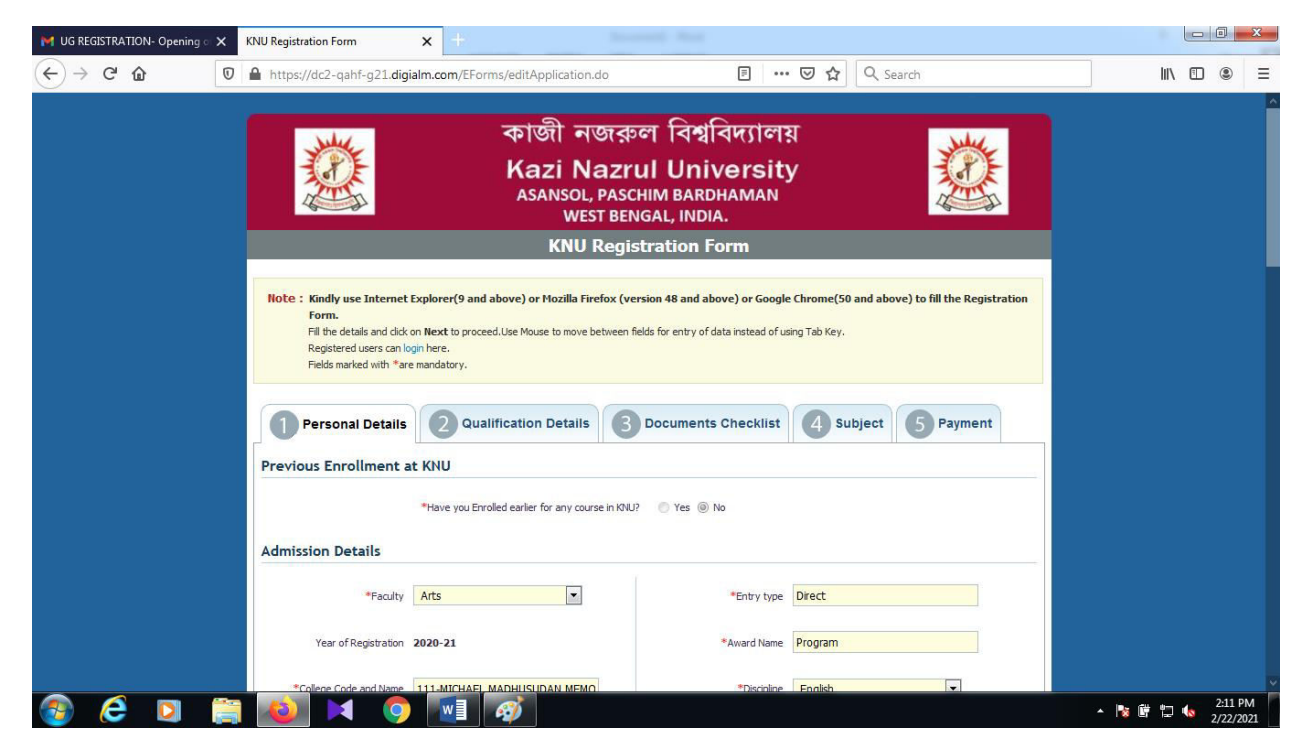

Step 4:

After entering the captcha code and checked I agree check box and after submitting the page redirect to payment gateway link where the student can make their payment.

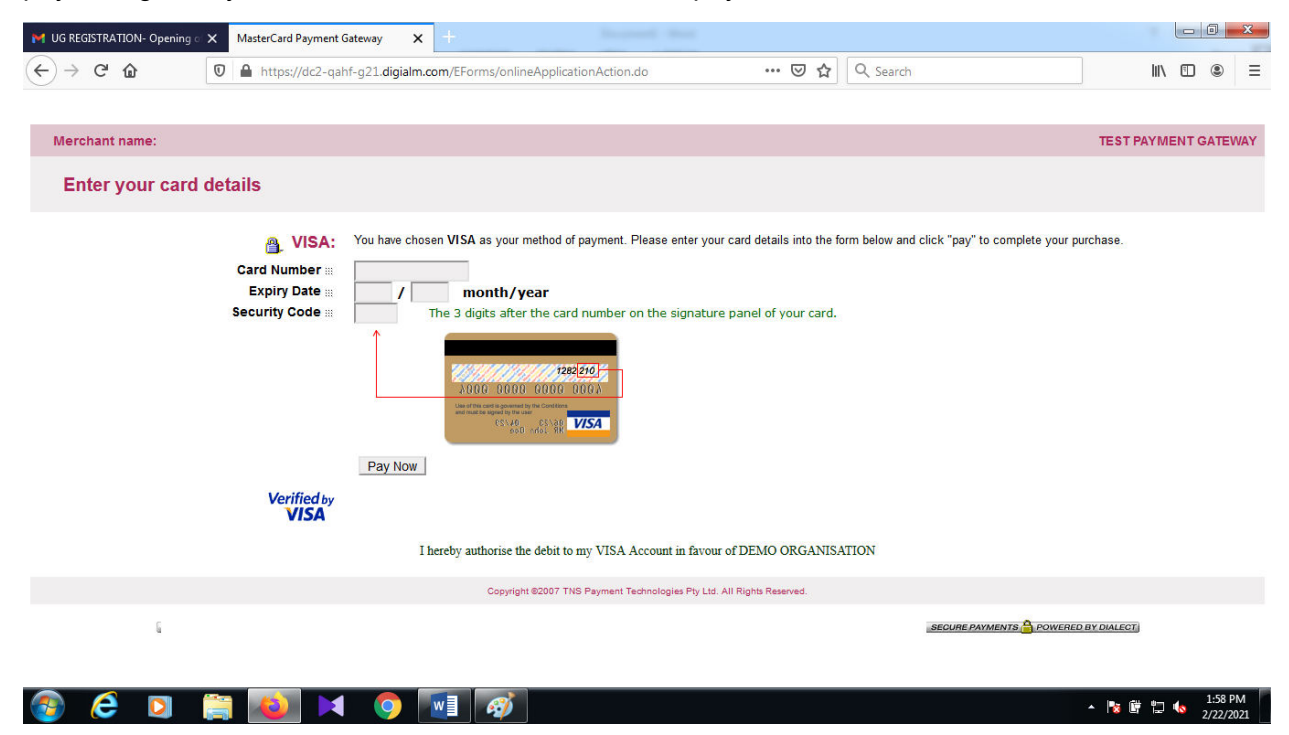